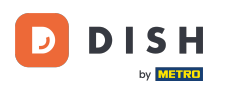

How do I adjust the view of the payment screen for my device (tablet)

Welcome to the DISH POS app. In this tutorial, we show you how to adjust the view of the payment screen.

| 😑 DISΗ POS HD Video De | emo English AREA OPEN ORDER | RS CUSTOMER ACCOUNTS |                     | Ĵ |
|------------------------|-----------------------------|----------------------|---------------------|---|
| Restaurant<br>2 seats  | Direct Sale                 | E-Commerce           | Terrace<br>80 seats |   |
| Order Aggregator       |                             |                      |                     |   |
|                        |                             |                      |                     |   |
|                        |                             |                      |                     |   |
|                        |                             |                      |                     |   |
|                        |                             |                      |                     |   |

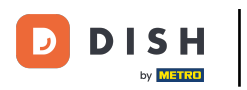

## First, open the menu.

| =              | DISH POS                | HD Video Dem | o English   | AREA OPEN ORDER | S CUSTOMER ACCOUNTS |                     | ¢ |
|----------------|-------------------------|--------------|-------------|-----------------|---------------------|---------------------|---|
| Rest<br>2 seat | aurant<br><sup>:s</sup> |              | Direct Sale |                 | E-Commerce          | Terrace<br>80 seats |   |
| Orde           | r Aggregator            |              |             |                 |                     |                     |   |
|                |                         |              |             |                 |                     |                     |   |
|                |                         |              |             |                 |                     |                     |   |
|                |                         |              |             |                 |                     |                     |   |
|                |                         |              |             |                 |                     |                     |   |

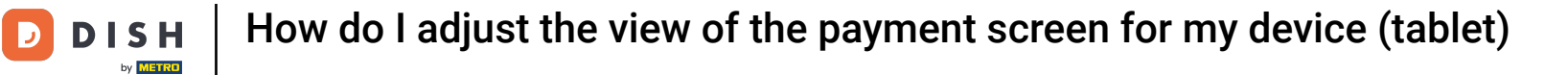

## • Then go to the Settings.

|          |                         | English AREA OPEN ORDERS | Sh AREA OPEN ORDERS CUSTOMER ACCOUNTS |                     | ¢ |
|----------|-------------------------|--------------------------|---------------------------------------|---------------------|---|
| Č        |                         | Direct Sale              | E-Commerce                            | Terrace<br>80 seats |   |
| Supp     | oort User               |                          |                                       |                     |   |
| <u> </u> | Payment terminal        |                          |                                       |                     |   |
| ?        | Unexpected payments     |                          |                                       |                     |   |
| ଟ        | Dish Support            |                          |                                       |                     |   |
| Ä        | Self-service status     |                          |                                       |                     |   |
| đ)       | Disable ticket printing |                          |                                       |                     |   |
| ¢        | Reprint/Reopen order    |                          |                                       |                     |   |
| Ø        | Settings                |                          |                                       |                     |   |
| Ð        | Logout                  |                          |                                       |                     |   |

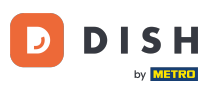

## Once you are in the settings of the app, tap on Payment screen.

| ← Ø Settings                | <u>↑</u> |
|-----------------------------|----------|
| Appearance                  |          |
| Theme                       |          |
| Dark                        |          |
|                             |          |
| Display Orientation         |          |
|                             |          |
| Login Settings              |          |
| Facilities screen           |          |
|                             |          |
| Menu and Order Screen       |          |
|                             |          |
| Stock screen                |          |
|                             |          |
| Payment screen              |          |
| Miscellaneous               |          |
| Input settings              |          |
|                             |          |
| Hardware settings           |          |
|                             |          |
| Debug mode, more error info | •••      |
|                             |          |
| About DISH POS              |          |
| 1.20.1                      |          |

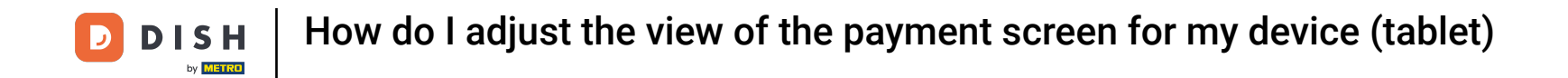

• To adjust the number of columns for the payment methods, move the corresponding control either to the left to decrease the number or to the right to increase the number.

| ← @ Payment screen                          | 'n. |
|---------------------------------------------|-----|
| Columns for payment methods                 | 2   |
| Payment list font size                      | 16  |
| Ifter splitted order payment go to<br>Inder |     |
| So back to facilities screen                |     |
|                                             |     |
|                                             |     |
|                                             |     |
|                                             |     |
|                                             |     |

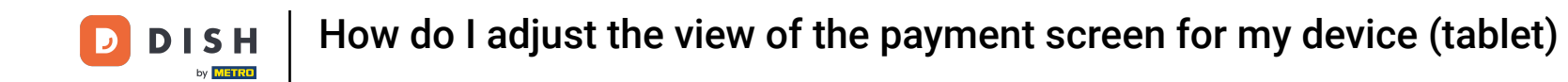

• To adjust the font size for the payment list, move the corresponding control either to the left to decrease the number or to the right to increase the number.

| ← ⊗ Payment screen                                     |    |
|--------------------------------------------------------|----|
| Columns for payment methods                            | 2  |
| Payment list font size                                 | 16 |
| After splitted order payment go to<br><sup>Order</sup> |    |
| Go back to facilities screen                           |    |
|                                                        |    |

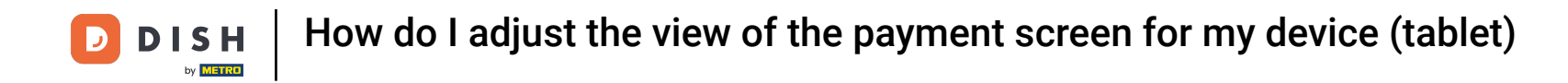

By tapping on After splitted order payment go to, you can set what interface will be displayed after an order got split.

| ← ⊗ Payment screen                          |    |
|---------------------------------------------|----|
| Columns for payment methods                 | 2  |
| Payment list font size                      | 16 |
| After splitted order payment go to<br>Order |    |
| Go back to facilities screen                |    |
|                                             |    |
|                                             |    |
|                                             |    |
|                                             |    |
|                                             |    |
|                                             |    |

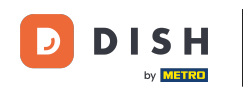

• A pop-up window will then appear in which you must check the corresponding option. To then confirm your selection, tap on OK.

| ←                                                      |                                            |    |
|--------------------------------------------------------|--------------------------------------------|----|
| Columns for payment methods                            |                                            |    |
| Payment list font size                                 |                                            |    |
|                                                        | •                                          | 16 |
| After splitted order payment go to<br><sup>Order</sup> |                                            |    |
| Go back to facilities screen                           | After splitted order payment go to O Order | •• |
|                                                        | O Facility list                            |    |
|                                                        | CANCEL OK                                  |    |
|                                                        |                                            |    |
|                                                        |                                            |    |
|                                                        |                                            |    |
|                                                        |                                            |    |
|                                                        |                                            |    |

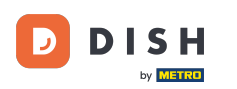

How do I adjust the view of the payment screen for my device (tablet)

• To enable or disable whether to go back to the order or to the facilities screen after payment, use the corresponding slider.

| ← ⊚ Payment screen                                     |    |
|--------------------------------------------------------|----|
| Columns for payment methods                            | 2  |
| Payment list font size                                 | 16 |
| After splitted order payment go to<br><sup>Order</sup> |    |
| Go back to facilities screen                           |    |
|                                                        |    |
|                                                        |    |
|                                                        |    |
|                                                        |    |
|                                                        |    |

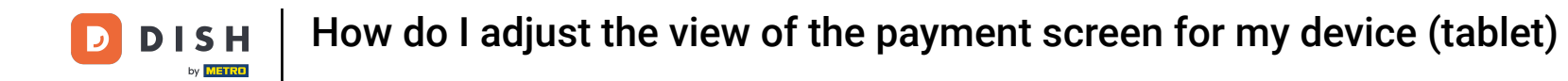

That's it. You completed the tutorial and now know how to adjust the view of the payment screen.

| ← @ Payment screen                 |  |
|------------------------------------|--|
|                                    |  |
| Columns for payment methods        |  |
| 2                                  |  |
|                                    |  |
| Payment list font size             |  |
| 16                                 |  |
| After splitted order payment go to |  |
| Order                              |  |
|                                    |  |
| Go back to facilities screen       |  |
|                                    |  |
|                                    |  |
|                                    |  |
|                                    |  |
|                                    |  |
|                                    |  |
|                                    |  |
|                                    |  |
|                                    |  |
|                                    |  |
|                                    |  |
|                                    |  |

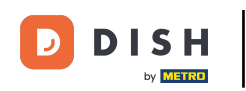

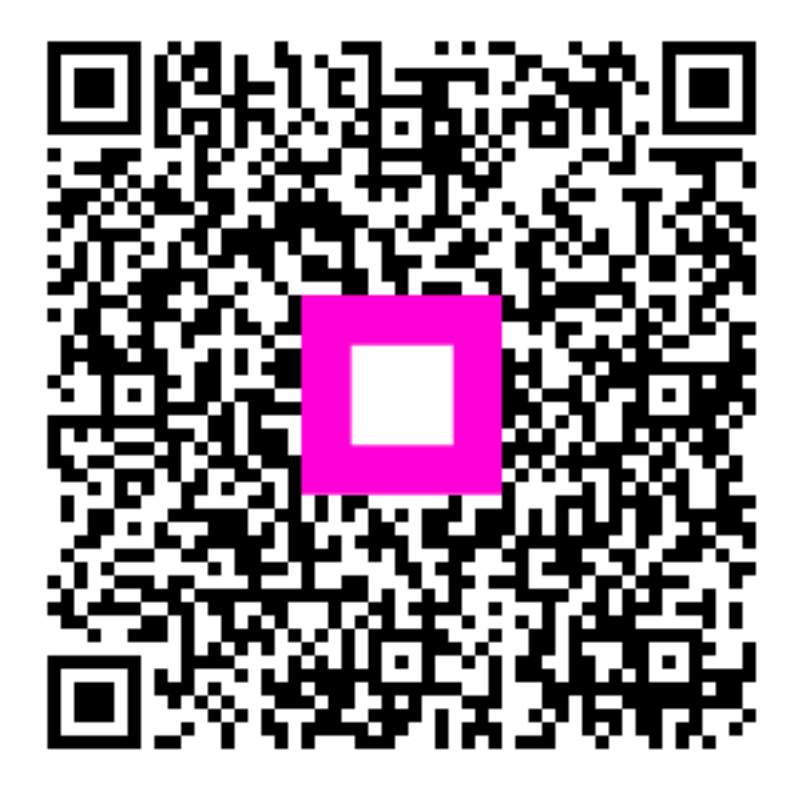

Scan to go to the interactive player